ภาคผนวก

ภาคผนวก ก การติดตั้งเครื่องมือ การติดตั้ง AppServ จะประกอบไปด้วย 4 ส่วนคือ Apache Web Server , ภาษา PHP , ฐานข้อมูล MySQL และโปรแกรมจัดการฐานข้อมูล phpMyAdmin ขั้นตอนการติดตั้งมีดังนี้

| 😹 AppServ 2.5.7 Setup |                                                                                                    |
|-----------------------|----------------------------------------------------------------------------------------------------|
|                       | Welcome to the AppServ 2.5.7<br>Setup Wizard                                                                                                    |
| UD TO                 | This wizard will guide you through the installation of AppServ 2.5.7.                                                                                                    |
|                       | It is recommended that you close all other applications<br>before starting Setup. This will make it possible to update<br>relevant system files without having to reboot your<br>computer.<br>Click Next to continue. |
|                       | Next > Cancel                                                                                                    |

ขั้นตอนที่ 1 โปรแกรม AppServ นั้นสามารถดาวน์โหลดได้จากเว็บไซต์ www.appservnetwork.com ซึ่งสามารถ download มาใช้ฟรี โดยไม่เสียค่าใช้จ่าย เมื่อดาวน์โหลด มาเรียบร้อยแล้วให้ทำการดับเบิลคลิกเข้าไฟล์ที่ดาวน์โหลดมา จะปรากฏหน้าจอดังรูป จากนั้ยคลิก Next เพื่อดำเนินการต่อไป

| 😹 AppServ 2.5.7 Setup                                                                                                    | , 📃                                                                                                    |           |
|----------------------------------------------------------------------------------------------------|----------------------------------------------------------------------------------------------------|-----------|
|                                                                                                    | License Agreement<br>Please review the license terms before installing AppSer                                                                                                    | rv 2.5.7. |
| Press Page Down to                                                                                                    | see the rest of the agreement.                                                                                                    |           |
| GNU LES                                                                                                    | SER GENERAL PUBLIC LICENSE<br>on 2.1, February 1999                                                                                                    |           |
| Copyright (C) 1991<br>59 Temple Place,<br>Everyone is permitt<br>of this license docu<br>[This is the first rele<br>as the successor of<br>the version number | , 1999 Free Software Foundation, Inc.<br>, Suite 330, Boston, MA 02111-1307 USA<br>ted to copy and distribute verbatim copies<br>ment, but changing it is not allowed.<br>eased version of the Lesser GPL. It also counts<br>f the GNU Library Public License, version 2, hence<br>r 2.1.] | •         |
| If you accept the ter<br>agreement to install                                                                                                    | rms of the agreement, click I Agree to continue. You must accept<br>AppServ 2.5.7.                                                                                                    | : the     |
| Nullsoft Install System v                                                                                                    | /2,19                                                                                                    |           |
|                                                                                                    | < Back I Agree                                                                                                    | Cancel    |

ขั้นตอนที่ 2 จะแสดงรายละเอียดของ License ให้คลิกที่ I Agree เพื่อไปหน้าถัดไป

| 😹 AppServ 2.5.7 Setup                                                                                                    |                                                                                 |  |
|----------------------------------------------------------------------------------------------------|---------------------------------------------------------------------------------|--|
|                                                                                                    | Choose Install Location<br>Choose the folder in which to install AppServ 2.5.7. |  |
| Setup will install AppServ 2.5.7 in the following folder. To install in a different folder, click<br>Browse and select another folder. Click Next to continue. |                                                                                 |  |
|                                                                                                    |                                                                                 |  |
| Destination Folder                                                                                                    |                                                                                 |  |
| C:\AppServ                                                                                                    | Browse                                                                          |  |
| Space required: 48.8MB<br>Space available: 6.6GB                                                                                                    |                                                                                 |  |
| Wolsoft Install System V2,19 -                                                                                                    | < Back Next > Cancel                                                            |  |

ขั้นตอนที่ 3 เลือกแฟ้มปลายทางที่ต้องการติดตั้ง จากนั้นคลิก Next

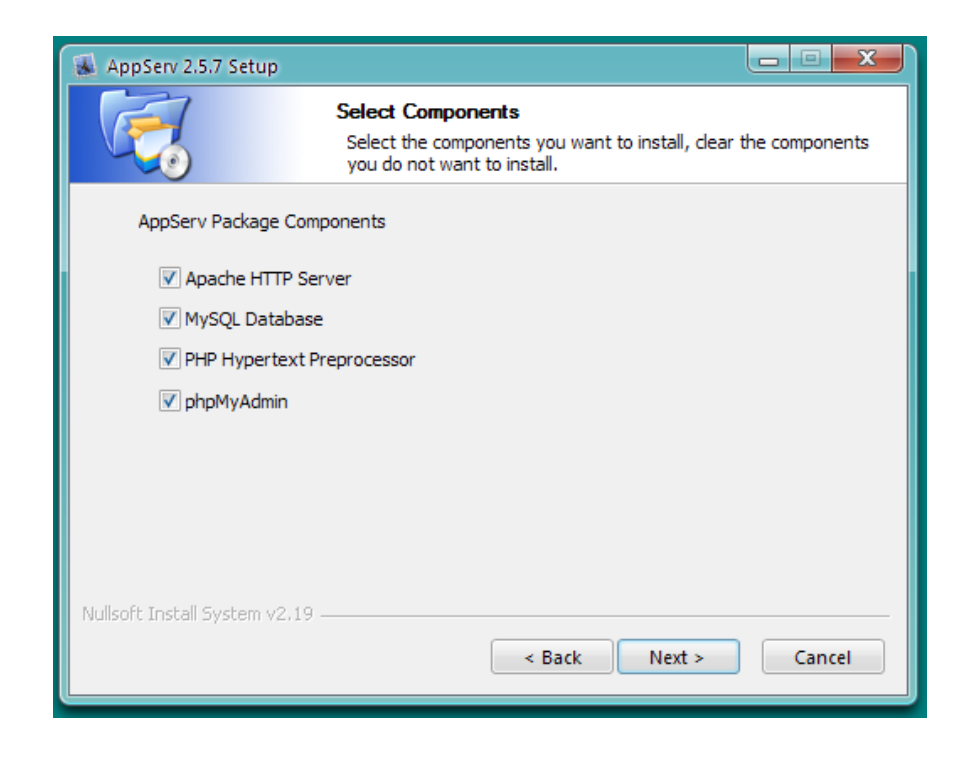

ขั้นตอนที่ 4 เลือกส่วนประกอบที่ต้องการติดตั้ง จากนั้นคลิก Next

| 👪 AppServ 2.5.7 Setup         |                                                                          |               |
|-------------------------------|--------------------------------------------------------------------------|---------------|
| ×                             | Apache HTTP Server Information<br>Please enter your server's information | on.           |
| Server Name (e.g. ww          | w.appservnetwork.com)                                                    |               |
| Administrator's Email A       | ddress (e.g. webmaster@gmail.com)                                        |               |
| Apache HTTP Port (De<br>80    | fault : 80)                                                              |               |
|                               |                                                                          |               |
| Nullsoft Install System v2,19 | < Back                                                                   | Next > Cancel |

ขั้นตอนที่ 5 กรอก Server Name และ e-mail ของผู้ดูแลระบบ จากนั้นคลิก Next

| AppServ 2.5.7 Setup                                                                           |        |
|-----------------------------------------------------------------------------------------------|--------|
| MySQL Server Configuration<br>Configure the MySQL Server instance.                            |        |
| Please enter Root password for MySQL Server.<br>Enter root password                           |        |
| ••••                                                                                          |        |
| Re-enter root password                                                                        |        |
| MySQL Server Setting<br>Character Sets and Collations<br>TIS620 Thai                          |        |
| <ul> <li>✓ Old Password Support (PHP MySQL API function.)</li> <li>□ Enable InnoDB</li> </ul> |        |
| Nullsoft Install System v2,19                                                                 | Cancel |

ขั้นตอนที่ 6 สร้าง password สำหรับติดต่อฐานข้อมูล MySQL

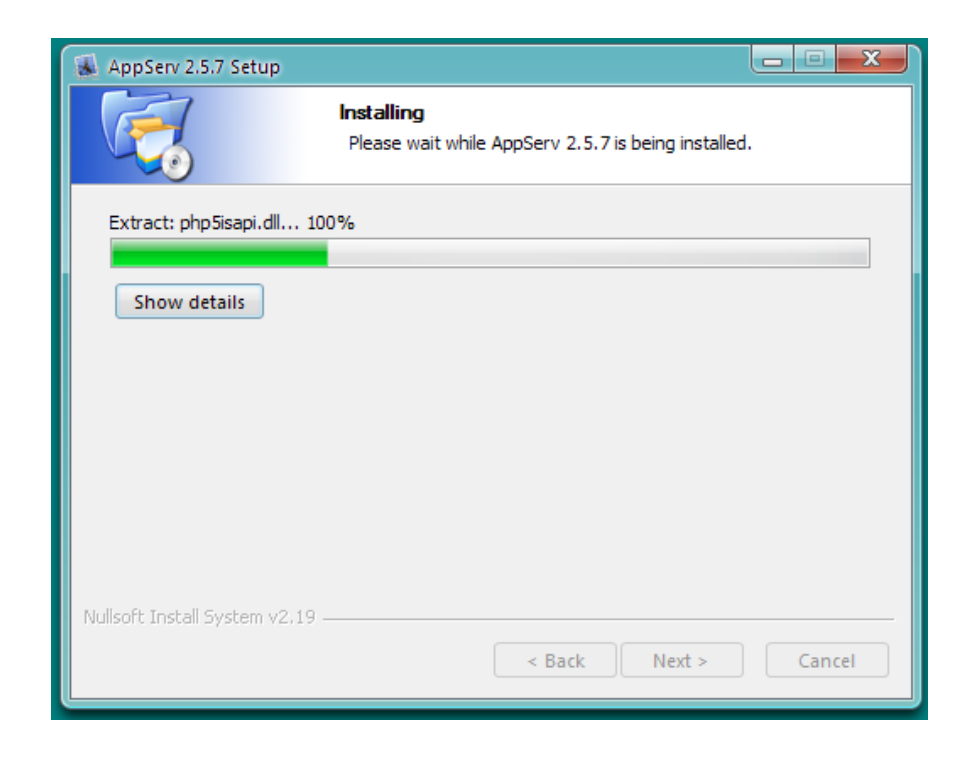

ขั้นตอนที่ 7 ดำเนินการติดตั้งโปรแกรม

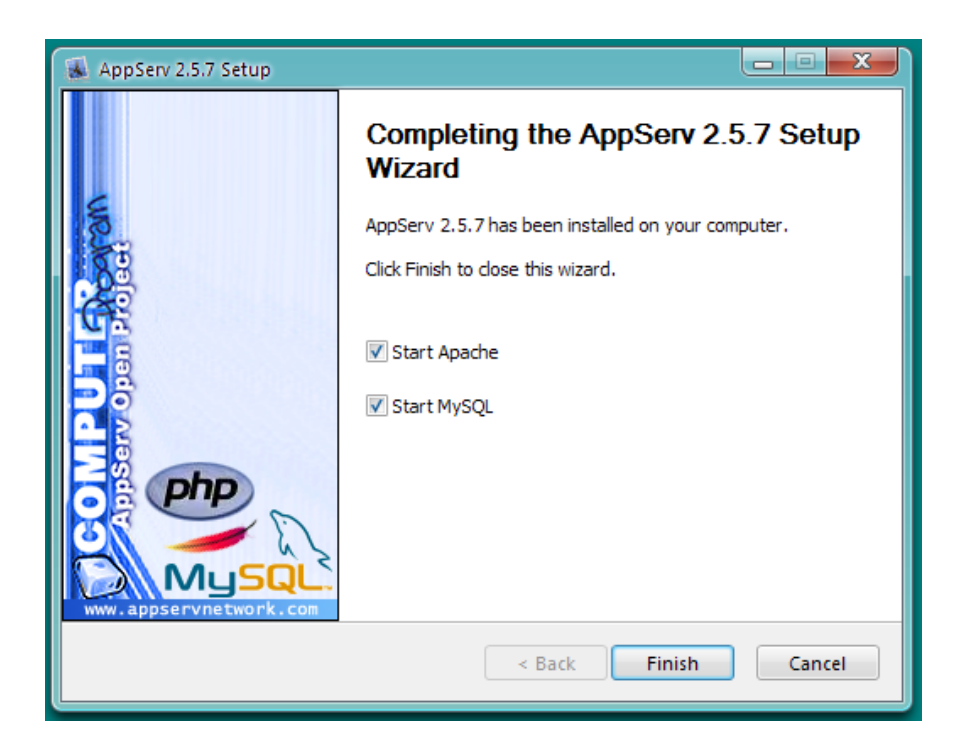

ขั้นตอนที่ 8 เสร็จสิ้นการติดตั้งโปรแกรม จากนั้นคลิก Finish

ภาคผนวก ข คู่มือการใช้งานโปรแกรม

## คู่มือการใช้งานโปรแกรม

การใช้งานระบบวินิจฉัยโรคทางไกลโดยใช้ระบบผู้เชี่ยวชาญโดยใช้ระบบผู้เชี่ยวชาญช่วย ในการตั้งคำถาม จะประกอบด้วย 3 ส่วน คือส่วนของผู้ใช้ทั่วไป หรือผู้ป่วย ส่วนของแพทย์ และส่วน ของผู้ดูแลระบบ ซึ่งประกอบไปด้วยการทำงานต่างๆ ดังนี้

#### การเข้าใช้งานระบบ

ในหน้าเข้าสู่ระบบ ผู้ใช้ต้อง login เข้าสู่ระบบ ซึ่งสามารถ เข้าสู่ระบบได้ทั้ง ผู้ป่วย แพทย์ และผู้ดูแลระบบ และก่อนที่จะเข้าสู่ระบบผู้ใช้ทั่วไป หรือผู้ป่วย ต้อง register ก่อน

| เข้าสู่                                                                      | ระบบ                                                                        |
|------------------------------------------------------------------------------|-----------------------------------------------------------------------------|
| สำหรับสมัครสมาชิกแล้ว<br>E-mail :<br>Password :<br><u>ล็มรหัสผ่าน? Login</u> | สำหรับผู้เข้าระบบใหม่<br>กรุณาสมัครสมาชิก ก่อนเข้าใช้งาน<br><u>Register</u> |

#### ภาพ ข-1 หน้าจอเข้าสู่ระบบ

หน้าแรกของระบบสำหรับผู้ป่วย ในหน้าจอนี้จะมีเมนู เพื่อเลือกเข้าไปในส่วนต่างๆ ดังนี้

- 1. ตรวจโรคเบื้องต้น เป็นเมนูเชื่อมโยงที่หน้าจอสำหรับตรวจโรคของผู้ป่วย
- ปรึกษาแพทย์ เป็นเมนูเชื่อมไปยังหน้าจอการปรึกษาแพทย์โดยตรง โดยใช้ ระบบสนทนาออนไลน์
- คำแนะนำแพทย์ เป็นเมนูเชื่อมไปยังหน้าจอ แสดงคำแนะนำของแพทย์ที่ส่ง มาให้กับผู้ป่วย
- ข้อมูลผู้ใช้ เป็นเมนูที่เชื่อมไปยังหน้าจอขอมูลสำหรับผู้ใช้แสดงข้อมูลส่วนตัว ของผู้ใช้

| ิ หน้าหลัก<br>▶ ตรวจโรคเบื้องดัน                                                                                                    |    |
|----------------------------------------------------------------------------------------------------|----|
| <ul> <li>▶ ปรึกษาแพทย์</li> <li>▶ ด้านนะนำแพทย์</li> <li>ข้อมูลผู้ใช้</li> <li>ออกจากระบบ</li> <li>ออกจากระบบ</li> <li>Telemedical System using Expert System for constructing diagnosis question</li> </ul> | on |

ภาพ ข-2 หน้าจอหลักของระบบ ที่แสดงข้อความต้อนรับ

เมื่อคลิกเข้าสู่เมนูตรวจโรคเบื้องต้น ผู้ป่วยต้องทำการเลือกอาการเบื้องต้น จากนั้นคลิก Next เพื่อให้ระบบคำนวณออกมา

## ภาพ ข-3 หน้าจอตรวจโรคเบื้องต้นสำหรับผู้ป่วย

ในหน้าจอถัดมาจะแสดงคำถามที่จะถามต่อไป และแสดงโรคที่อาจจะเป็นพร้อมกับความ เป็นไปได้ของโรค จากนั้นให้เลือกคำตอบตามอาการที่เป็น

| Telemedical Expert System<br>ระบบวินิจจัยโรคทางไกลโดยใช้ระบบผู้เชี่ยวชาญ                                       |                                                                                                    |                                                                                                    |                                                                                           |
|----------------------------------------------------------------------------------------------------|----------------------------------------------------------------------------------------------------|----------------------------------------------------------------------------------------------------|-------------------------------------------------------------------------------------------|
|                                                                                                    |                                                                                                    |                                                                                                    | ชื่อผู้ใช้ : promise_new@hotmail.com                                                      |
| เมนระบบ<br>• หน้าหลัก<br>• ดรวจโรคเบื้องดัน<br>• บรึกษาแหทย์<br>• ตำแนะนำแพทย์<br>• ข้อมูลผู้ใช้<br>ออกจากระบบ | Q 2 :: อาการศ<br>(๑) • ใช่ (○)<br>Next<br>คำตอบที่ผ่านม<br>• เป็นหวัด :: ใ*<br>• มีใช้ :: ใช่<br>โรคที่ท่านอาจ:<br>ฉบดบท์ โรล<br>1 ใช้ห<br>2 กล่อ<br>3 พืด :<br>4 หวัด<br>5 หวั่น | ดรวจโ<br>การของท่านคือ <b>มีไข้ต่</b> า ไข่หรื<br>• ไม่ไข่<br><br>ข่<br>จะเป็น จำนวน 5 โรค<br>ช่อาจจะเบน<br>วัด 2/18<br>งเสียงอักเสบ 2/6<br>1/14<br>จากการแพ้/หวัดภูมิแพ้ 1/19<br>เกลางอักเสบเรื้อรัง 1/9 | รคเปืองดัน<br>อไม่?<br>ความเป็นไม่ได้ (%)<br>11.11%<br>33.33%<br>7.14%<br>5.26%<br>11.11% |

ภาพ ข-4 หน้าจอตรวจโรคเบื้องต้นสำหรับผู้ป่วย(ต่อ)

เมื่อตอบคำถามจนโปรแกรมไม่ถามอะไรแล้ว จะมีช่องให้กรอกข้อมูลอาการเพิ่มเติมขึ้นมา เพื่อให้ผู้ป่วยสามารถกรอกอาการเพิ่มเติม เมื่อกรอกข้อมูลเสร็จแล้วให้ทำการคลิก บันทึก

| Telemedical Expert System<br>ระบบวินิจนัยโรคทางไกลโดยใช้ระบบยู่เชื่อวชาญ                                       |                                                                                                    |   |
|----------------------------------------------------------------------------------------------------|----------------------------------------------------------------------------------------------------|---|
|                                                                                                    | ชื่อผู้ใช้ : promise_new@hotmail.com                                                                                                    |   |
| เมนูระบบ<br>▶ หน้าหลัก                                                                                         | ตรวจโรคเบื้องด้น                                                                                                    | 1 |
| <ul> <li>&gt;&gt; ดรวจโรคเบื้องดัน</li> <li>&gt;&gt; ปรึกษาแพทย์</li> <li>&gt;&gt;&gt; คำแนะนำแพทย์</li> </ul> | ข้อมูลอาการเพิ่มเดิม ::                                                                                                    |   |
| ▶ ข้อมูลผู้ใช้<br>ออกจากระบบ                                                                                   | ~                                                                                                    |   |
|                                                                                                    | บันทึก                                                                                                    | l |
|                                                                                                    | คำตอบที่ผ่านมา<br>• ไอมีเสมหะ :: ใช่                                                                                                    | l |
|                                                                                                    | <ul> <li>เอแหงเอ</li> <li>ไอ :: ใช่</li> <li>เจ็บคอ :: ใช่</li> </ul>                                                                                      | l |
|                                                                                                    | <ul> <li>คอแหง:: เช</li> <li>จาม :: ใช่</li> <li>มีน้ำมูกใส :: ใช่</li> <li>มีน้ำมูกใหล :: ใช่</li> <li>คิดจมูก :: ใช่</li> <li>เป็นหวัด :: ใช่</li> </ul> |   |

ภาพ ข-5 หน้าจอตรวจโรคเบื้องต้นสำหรับระบุอาการเพิ่มเติม

เมื่อคลิก บันทึก แล้วจะปรากฏหน้าจอแสดงผลลัพธ์การวินิจฉัยโรคออกมา และข้อมูลจะ ถูกบันทึกลงฐานข้อมูล เพื่อส่งไปให้แพทย์ทำการให้คำแนะนำต่อไป

|                                                                                                    | ชื่อผู้ใช้ : promise_new@hotmail.com                                                                                                    |
|----------------------------------------------------------------------------------------------------|----------------------------------------------------------------------------------------------------|
| เมบูระบบ<br>- หน้าหลัก<br>- ตรวจโรคเบื้องต้น<br>- ปรีกษาแพทย์<br>- คำแนะนำแพทย์<br>- ข้อมูลผู้ใช้<br> | ดรวจโรคเปื้องดัน<br>มนที่กร้อมูลเงียบร้อย<br>วันที่ : 11-08-2551<br>เวลา : 14:43:51 PM<br>อาการที่ผู้ป่วยระบ<br>(ไม่)<br>อาการที่ผู้ป่วยระบุ<br>(ไม่?)<br>เวลารที่ผู้ป่วยระบุ<br>(ไม่?)<br>โรคที่ผู้ป่วยอาจจะ > โช้หรือใหญ่ (Influenza/Flu)<br>เป็น : > หัดเยอรมัน/เหือด (German measles/Rubella)<br>เป็น : > หัดเยอรมัน/เหือด (German measles/Rubella)<br>> อัสุกอิโส (Chickenpox/Varicella)<br>ข้อมูลอาการเพิ่ม<br>เดิม : |

# ภาพ ข-6 หน้าจอตรวจโรคเบื้องต้นแสดงผลลัพธ์การตรวจโรค

เมื่อคลิกเข้าเมนู ปรึกษาแพทย์ จะแสดง e-mail ของแพทย์ที่สามารถปรึกษาได้ และมี link Chat Room System เข้าระบบสนทนากับแพทย์โดยตรง

| Telemedical Expert System<br>ระบบวินิจนัยโรคทางไกลโดยใช้ระบบผู้เชื่อวชาญ      |                                                                                                    |
|-------------------------------------------------------------------------------|----------------------------------------------------------------------------------------------------|
|                                                                               | ชื่อผู้ใช้ : promise_new@hotmail.com                                                                                          |
| เมนูระบบ<br>▶ หน้าหลัก                                                        | ปรีกษาแพทย์                                                                                                    |
| <ul> <li>ดรวจ เรคเบองตน</li> <li>ปรึกษาแพทย์</li> <li>คำแนะนำแพทย์</li> </ul> | อเมลแพทยทสามารถบรกษา เด เดยผ่าน เบรแกรม Windows Live Messenger<br>• doctor_person@hotmail.com<br>• doctor_person3@hotmail.com |
| <ul> <li>• ข้อมูลผู้ใช้</li> <li>ออกจากระบบ</li> </ul>                        | ปรึกษาแพทย์โดย Chat ผ่าน Web Browser<br>• Chat Room System                                                                    |
|                                                                               |                                                                                                    |
|                                                                               |                                                                                                    |

ภาพ ข-7 หน้าจอการปรึกษาแพทย์โดยตรง

เมื่อคลิกเข้าเมนู คำแนะนำแพทย์ จะแสดงคำแนะนำที่แพทย์ส่งกลับมาให้กับผู้ป่วย จะมี วันที่และเวลาแสดงเพื่อให้รู้คำแนะนำล่าสุด

| เมนระบบ                       |               |            | ชื่อผู้ใ<br>คำแนะนำแพทย์ | រំ : promise_new@hotmail.com |
|-------------------------------|---------------|------------|--------------------------|------------------------------|
| หน้าหลัก                      |               |            |                          |                              |
| ตรงจ เรตเบยงตน<br>ปรีกษาแพทย์ | ID            | Date       | Time                     | E-mail                       |
| คำแนะนำแพทย์                  | 0608TE-102613 | 07-08-2551 | 21:21:48 PM              | doctor_person@hotmail.con    |
|                               | 0608TE-103105 | 07-08-2551 | 21:21:31 PM              | doctor_person@hotmail.com    |
| ข้อมูลผู้ใช้ 🧧                | 0604TE-162736 | 06-04-2551 | 16:28:21 PM              | doctor_person@hotmail.com    |
|                               | 0604TE-160828 | 06-04-2551 | 16:09:33 PM              | doctor_person@hotmail.con    |
|                               |               |            |                          |                              |

#### ภาพ ข-8 หน้าจอแสดงคำแนะนำจากแพทย์

เมื่อคลิกที่ข้อมูลล่าสุดที่ระบบส่งมา จะพบหน้าจอที่แพทย์ให้คำแนะนำการรักษามา ว่า ต้องรักษาอย่างไร

| Telemedical Expert System                                                                     |                                                                                                    |
|-----------------------------------------------------------------------------------------------|----------------------------------------------------------------------------------------------------|
| ระกางหลอเรคมง เบลเซอ เลระกาที่เสองลาเกิ                                                       | ชื่อผู้ใช้ : promise_new@hotmail.com                                                                                                    |
| เมนระบบ<br>• หน้าหลัก<br>• ตรวจโรคเบื้องดัน<br>• บรีกษาแพทย์<br>• ซื่อมูลผู้ใช้<br>ออกจากระบบ | ศำแนะปาแพทย์<br>อึเมลแพทย์ : doctor_person@hotmail.com<br>อึเมลผู้ป่วย : promise_new@hotmail.com<br>วันที่ : 06-04-2551<br>เวลา : 16/09:33 PM<br>อาการที่ผู้ป่วยระยุ<br>มีใช้ มีใช้ มีใช้สูง ปวดหัว<br>(ใช่) :<br>อาการที่ผู้ป่วยระยุ<br>มีใช้ มีใช้ มีใช้สูง ปวดหัว<br>(ใช่) :<br>18-คที่อาจจะเป็น : คออักเสบ/ทอนชิลอักเสบ<br>. ใช้หวัดใหญ่<br>ข้อมูลเพิ่มเดิม : มีเสมหะ<br>คำแนะปา : อ้าเป็นหวัดหรือมีการติดเชื้อทางระบบหายใจ ให้ใช้ผ้าปิดปาก จมูก<br>. รักษาร่างกายให้สะอาดอยู่เสมอ<br>. ใช้ผ่าขุบน้ำเช็ดด้วบริเวณช้อพับ ขาหนีบ ชอกคอ ได้รักแร้และวางผ้า ไว้บริเวณ<br>นายากเพื่อลดไข้<br>. ให้อาหารอ่อนย่อยง่ายและมีประโยชน์ |

ภาพ ข-9 หน้าจอแสดงรายละเอียดคำแนะนำจากแพทย์

ส่วนของแพทย์ ต้อง login โดยใช้ e-mail ของแพทย์ ในหน้าจอแรกของระบบของแพทย์ จะแสดงรายการผู้ที่ต้องการคำแนะนำจากแพทย์ เพื่อให้คำแนะนำการรักษากับผู้ป่วย โดยต้องคลิก ข้อมูลที่ระบบส่งมาให้กับแพทย์ ซึ่งจะแสดงเป็น e-mail ของผู้ป่วย

| elemedical Expert Syste<br>บบวินิจจัยโรคทางไกลโดยใช้ระบบผู้เสี่ยวชา | <u>ញ</u><br>លូ                                                                 | ชื่อผู้ใช้ : doctor_persor | @hotmail.com               |
|---------------------------------------------------------------------|--------------------------------------------------------------------------------|----------------------------|----------------------------|
| เมนูระบบ                                                            | รายชื่อผู้ป่วย                                                                 |                            |                            |
| หน้าหลัก<br>แนะนำการรักษาแล้ว<br>มนแนวนั่วใจชาวอาการ                | ID E-mail                                                                      | Date                       | Time                       |
| แนะนาผูบวย เดยตรง<br>เปลี่ยนเรงัสย่วน                               | 0908TE-120651 promise_new@hotmail.com<br>0608TE-102250 promise new@hotmail.com | 09-08-2551<br>06-08-2551   | 12:06:51 PM<br>10:22:50 AM |
|                                                                     | 0208TE-182514 promise_new@hotmail.com<br>0704TE-212740 promise_new@hotmail.com | 02-08-2551                 | 18:25:14 PM<br>21:27:40 PM |
|                                                                     | 0604TE-163556 pjgame@hotmail.com                                               | 06-04-2551                 | 16:35:56 PM                |
|                                                                     | boot12-100020 promise_new@notmail.com                                          | 00-04-2551                 | 10.00.20 PM                |
|                                                                     |                                                                                |                            |                            |
|                                                                     |                                                                                |                            |                            |
|                                                                     |                                                                                |                            |                            |
|                                                                     |                                                                                |                            |                            |

ภาพ ข-10 หน้าจอแสดงรายชื่อผู้ป่วยที่ต้องการคำแนะนำจากแพทย์

เมื่อคลิกเข้ามาจะแสดงหน้าจอให้คำแนะนำกับผู้ป่วย โดยให้แพทย์พิมพ์คำแนะนำในช่อง ให้คำแนะนำ เมื่อเสร็จเรียบร้อยแล้ว คลิก บันทึก เพื่อบันทึกข้อมูลคำแนนำจากแพทย์ เพื่อส่งให้กับ ผู้ป่วยต่อไป

| Telemedical Expert System                                              |                                                                      |                                                                      |                                                                                                    |
|------------------------------------------------------------------------|----------------------------------------------------------------------|----------------------------------------------------------------------|----------------------------------------------------------------------------------------------------|
| รอออร์สาของเหตุ เราะสมอร์รออออีรรอร์ร หมู                              |                                                                      |                                                                      | ชื่อผู้ใช้ : doctor_person@hotmail.com                                                                                                    |
| เมนูระบบ                                                               |                                                                      |                                                                      | แนะนำการรักษา                                                                                                    |
| หน้าหลัก<br>แนะนำการรักษาแล้ว<br>แนะนำผู้ป่วยโดยตรง<br>เปลี่ยนรหัสผ่าน | ชื่อผู้ป่วย :<br>วันที่ :<br>เวลา :<br>อาการที่ผู้ป่วยระพ (ไร่ไว่) : | promise_new@hc<br>11-08-2551<br>14:53:02 PM<br>มีไข้ต่ำ มีไข้ มีไข้เ | tmail.com<br>สูง ครั้นเนื้อครั้นดัว ปวดเมื่อยกล้ามเนื้อ                                                                                                    |
|                                                                        | อาการพลูบรอระบุ (เมเบ) :<br>โรคที่อาจจะเป็น :                        | ไข้หวัดใหญ่                                                          | มีใข้ มีใข้สูง ดัวร้อน ครั้นเนื้อครั้นตัว ปวดเมื่อยุกล้ามเนื้อ ปวดเมื่อยตามดัว ปวดหัว อ่อนเพลีย                                                                                                    |
|                                                                        |                                                                      | หัดเยอรมัน/เหือด                                                     | เมือย ทาร เรียศตรีขมาเทคอ ทตรมุก มนามุก มนามุก มนามุกเส อานามุกเส เอ เอเทพ จากแนนทอง<br>มีใช้ มีให้ค่า มีผื่น มีผื่นเสียมพู แสบเคืองดา เร็บคอ เร็บคอเล็กน้อย ปวดเมื่อยกล้ามเนื้อ ปวด<br>เมื่อยดามตัว |
|                                                                        |                                                                      | อีสุกอีใส                                                            | มิโข้ มิไข้ดำ อ่อนเพลีย เบื่ออาหาร ปวดเมื่อยตามตัว ปวดเมื่อยกล้ามเนื้อ มิผืน มิผืนแดง ตุ้ม<br>นูน ดุ่มใส ดุ่มหนอง คัน                                                                                |
|                                                                        | ข้อมูลเพิ่มเดิม :                                                    |                                                                      |                                                                                                    |
|                                                                        | ให้คำแนะนำ :                                                         |                                                                      |                                                                                                    |
|                                                                        |                                                                      | Save                                                                 |                                                                                                    |

ภาพ ข-11 หน้าจอสำหรับให้คำแนะนำของแพทย์

เมื่อคลิก บันทึก แล้วจะแสดงหน้าจอให้คำแนะนำเรียบร้อยแล้ว เป็นการเสร็จสิ้นการให้ คำแนะนำการรักษา

| ชื่อผู้ใช้ : doctor_person@hotmail.com |
|----------------------------------------|
| แนะนำการรักษา                          |
| ให้คำแนะนำเรียบร้อยแล้ว                |
|                                        |
|                                        |

## ภาพ ข-12 หน้าจอคำแนะนำการรักษาเรียบร้อย

เมื่อคลิกเข้าเมนู แนะนำการรักษาแล้ว จะแสดงรายการที่แพทย์ได้ให้คำแนะนำการรักษา

| elemedical Expert Syste<br>รบบวินิจฉัยโรดทางไกลโดยใช้ระบบผู้เสี่ยวราง    | m<br>U                                                                                                    | ชื่อผู้ใช้ : doctor_persor                                   | ı@hotmail.com                                                    |
|--------------------------------------------------------------------------|----------------------------------------------------------------------------------------------------|--------------------------------------------------------------|------------------------------------------------------------------|
| เมนูระบบ<br>หน้าหลัก                                                     | รายชื่อผู้ป่วย                                                                                                    |                                                              |                                                                  |
| แนะนำการรักษาแล้ว<br>แนะนำผู้ป่วยโดยตรง<br>เปลี่ยนรหัสผ่าน<br>ออกจากระบบ | ID E-mail<br>0608TE-102613 promise_new@hotmail.com<br>0608TE-103105 promise_new@hotmail.com<br>0604TE-162736 promise_new@hotmail.com<br>0604TE-160828 promise_new@hotmail.com | Date<br>07-08-2551<br>07-08-2551<br>06-04-2551<br>06-04-2551 | Time<br>21:21:48 PM<br>21:21:31 PM<br>16:28:21 PM<br>16:09:33 PM |
|                                                                          |                                                                                                    |                                                              |                                                                  |
|                                                                          |                                                                                                    |                                                              |                                                                  |

ให้กับผู้ป่วยแต่ละคน

ภาพ ข-13 หน้าจอแสดงรายชื่อผู้ป่วยที่แพทย์ให้คำแนะนำแล้ว

เมื่อคลิกเข้าเมนู แนะนำผู้ป่วยโดยตรง ในหน้าจอนี้จะแสดงรายชื่อของผู้ป่วยที่ต้องการ แนะนำการรักษาโรค และ link เพื่อเข้าไปใช้ห้องสนทนา

| Telemedical Expert System<br>ระบบวินิจนัยโรคทางไกลโดยใช้ระบบผู้เชื่อวยาญ             |                                                                                                    |
|--------------------------------------------------------------------------------------|----------------------------------------------------------------------------------------------------|
|                                                                                      | ชื่อผู้ใช้ : doctor_person@hotmail.com                                                                                                    |
| เมนูระบบ                                                                             | แนะนำผู้ป่วยโดยตรง                                                                                                    |
| หน้าหลัก<br>แนะนำการรักษาแล้ว<br>แนะนำผู้ป่วยโดยตรง<br>เปลี่ยนรหัสผ่าน<br>ออกจากระบบ | อีเมลลู้ป่วยที่สามารถให้ค่าปรึกษาได้ โดยผ่านโปรแกรม Windows Live Messenger<br>• promise_new@hotmail.com<br>• pigame@hotmail.com<br>• nucleus@hotmail.com<br>• promise01@hotmail.com<br>ให้ค่าปรึกษาโดย Chat ผ่าน Web Browser<br>• Chat Room System |
|                                                                                      |                                                                                                    |
|                                                                                      |                                                                                                    |

ภาพ ข-14 หน้าจอให้คำแนะนำกับผู้ป่วยโดยตรง

ส่วนของผู้ดูแลระบบ จะต้องใช้ e-mail ของผู้ดูแลระบบเพื่อทำการ Login โดยในรูปจะเป็น หน้าจอแรกของผู้ดูแลระบบ โดยในหน้าจอนนี้จะมีเมนูต่างๆ ดังนี้

- 1. ข้อมูลผู้ใช้ จะเชื่อมโยงไปยังหน้าจอแสดงรายการผู้ใช้ทั้งหมด
- 2. ข้อมูลโรค จะเชื่อมโยงไปยังหน้าจอแสดงรายการโรคทั้งหมดที่มีอยู่ในระบบ
- 3. Create Account จะเชื่อมโยงหน้าจอสร้างบัญชีผู้ใช้

|                                                         | ชื่อผู้ใช้ : admin_person@hotmail.com                                                                                                    |
|---------------------------------------------------------|----------------------------------------------------------------------------------------------------|
| เมนุระบบ                                                | Telemedical Expert System                                                                                                    |
| หน้าหลัก<br>ข้อมูลผู้ใช้<br>ข้อมูลโรค<br>Create Account | ยินดีต้อนรับ Administrator                                                                                                    |
| เปลี่ยนรหัสผ่าน<br>ออกจากระบบ                           | ระบบวินิจฉัยโรคทางไกลโดยใช้ระบบผู้เชี่ยวชาญช่วยในการตั้งค่าถาม<br>Telemedical System using Expert System for constructing diagnosis question |
|                                                         |                                                                                                    |
|                                                         |                                                                                                    |

ภาพ ข-15 หน้าจอแรกของผู้ดูแลระบบ

## เมื่อคลิกที่เมนู ข้อมูลผู้ใช้ จะแสดงรายชื่อของผู้ใช้ ซึ่งจัดแบ่งเป็นกลุ่ม

| เมนูระบบ                              |    |                         | ข้อมูลผู้ใช้ |        |         |
|---------------------------------------|----|-------------------------|--------------|--------|---------|
| หน้าหลัก<br>ข้อมูลผู้ใช้<br>ข้อมูลโรค |    |                         | ผู้ป่วย 💌    |        |         |
| Create Account                        | ID | E-mail                  |              | [EDIT] | [DELETE |
| เปลี่ยนรหัสผ่าน                       | 20 | promise01@hotmail.com   |              | 2      | - 💥     |
| ออกจากระบบ                            | 19 | pjgame@hotmail.com      |              |        | ×       |
|                                       | 14 | nucleus@hotmail.com     |              |        | ×       |
|                                       | 13 | chayanin@hotmail.com    |              |        | ×       |
|                                       | 1  | promise_new@hotmail.com |              |        | X       |
|                                       |    |                         |              |        |         |

## ภาพ ข-16 หน้าจอแสดงข้อมูลผู้ใช้

เมื่อเข้าเมนู ข้อมูลโรค จะแสดงรายการโรคทั้งหมดที่มีอยู่ในฐานข้อมูล สามารถคลิดเพื่อ แก้ไข หรือลบออกจากฐานข้อมูลได้ และมี link สำหรับเพิ่มข้อมูลโรค

|                                       |    | ชื้อผู้ใช้ : admin_perso                                    | on@hotmail.com |
|---------------------------------------|----|-------------------------------------------------------------|----------------|
| เมนูระบบ                              |    | ข้อมูลโรค                                                   |                |
| หน้าหลัก<br>ข้อมูลผู้ใช้<br>ข้อมูลโรค |    | เพิ่มข้อมูลโรค                                              |                |
|                                       | ID | Disease Name                                                | EDIT D         |
| เปลี่ยนรหัสผ่าน                       | 9  | อิดำอิแดง (Scarlet fever)                                   |                |
| ออกจากระบบ                            | 8  | คออักเสบ/ทอนซิลอักเสบ (Pharyngitis/Tonsillitis)             |                |
|                                       | 7  | คางทุม (Mumps/Epidemic parotitis)                           |                |
|                                       | 6  | อีสุกอีไส (Chickenpox/Varicella)                            | 2              |
|                                       | 5  | สำไข้ (Roseolar infanlum)                                   | 🧹 🖇            |
|                                       | 4  | หัดเยอรมัน/เหือด (German measles/Rubella)                   | 2              |
|                                       | 3  | พัด (Measles/Rubeola)                                       | 🚽 🧕            |
|                                       | 2  | ไข้หวัดใหญ่ (Influenza/Flu)                                 | 2              |
|                                       | 1  | ไข้หวัด (Common cold/Upper respiratory tract infection/URI) |                |

ภาพ ข-17 หน้าจอแสดงข้อมูลโรคทั้งหมด

## เมื่อคลิกเข้าไปที่ชื่อโรค จะแสดงรายละเอียดของของโรคนั้น

| Telemedical Expert System<br>ระบบวินิจฉัยโรคทางไกลโดยใช้ระบบยู่เชื่อวชาญ                                             |                                                                                                    |
|----------------------------------------------------------------------------------------------------|----------------------------------------------------------------------------------------------------|
|                                                                                                    | ชื้อผู้ใช้ : admin_person@hotmail.com                                                                                                    |
| เมนูระบบ                                                                                                    | รายละเอียดโรค                                                                                                    |
| <ul> <li>หน้าหลัก</li> <li>ข้อมูลไร้ย</li> <li>ข้อมูลโรค</li> <li>Create Account</li> <li>เปลี่ยนรหัสผ่าน</li> </ul> | ชื่อโรค (Thai) : สิ่งแปลกปลอมเข้าดา<br>ชื่อโรค (English) : (Foreign bodies in the eye)<br>อาการโรค : เคืองตา ปวดดา น้ำดาไหล ดาแดง<br>การรักษา : 1. ถ้ามีเศษผงเล็กๆ ไม่ฝังอยู่ในเนื้อดา อย่าขยี้ตาไห้ลืมตาในน้ำสะอาด<br>หหรือล้างตาด้วยน้ำสุก (ที่เย็นแล้ว) หรือน้ำยาล้างตา (บอริก 3%)<br>ถ้าผงติดอยู่ในเปลือกตาบน ให้ปลิ้นเปลือกตาแล้วใช้สาลี ผ้ากอซ หรือผ้า<br>เช็ดหน้ามืดปลายให้แหลมเขียผงออก<br>ถ้าตาแดงอักเสนให้หยอดหรือป้ายยาที่เข้าปฏิชีวนะ<br>2. ถ้าไม่ดีขึ้นหรือมีเศษผงฝังในกระจากดาหรือเยือตาขาว ให้ป้ายยาปฏิชีวนะ<br>และให้ผู้ป่วยหลับตาใช้ผ่ากอซหรือก้อนสาลีลางบนเปลือกคาที่หลับ ปิด<br>ปลาสเตอร์เพื่อกันไม่ให้กะหรือบตายน้ำลือนใหวลุกตาแล้วด้ารงพยาบาล<br>อาจต้องหยอดยาชาทิตา แล้วใช้ปลายเข็มได้ตาหรือเครื่องมีอากงตาเชีย<br>เอาผงออก แล้วป้ายยาปฏิชีวนะและปิดดาไว้ อาการเคืองดา ดาอักเสบ มัก<br>จะดีขึ้นภายใน 2 ? 3 วัน |
|                                                                                                    | อาการแทรกซ้อน : หากไม่ได้รับการรักษาอย่างถูกต้อง อาจทำให้กลายเป็นแผลที่กระจกตา เห<br>รือเชื้อโรคอาจลุกลามเข้าไปในลูกตาทำให้ลูกตาอักเสบทั่วไป<br>(panophthalmitis) หาเสียได้                                                                                                    |
|                                                                                                    |                                                                                                    |

## ภาพ ข-18 หน้าจอแสดงรายละเอียดข้อมูลโรค

เมื่อเข้าเมนู Create Account จะเป็นหน้าจอเพื่อสร้างผู้ใช้ ซึ่งสามารถเลือกกลุ่มผู้ใช้ได้ โย จะมีกลุ่มแพทย์ และกลุ่มผู้ดูแลระบบ

| หน้าหลัก<br>ข้อมูลไรด<br>Create Account<br>เปลี่ยนรหัสผ่าน<br>ออกจากระบบ | E-mail Address :<br>Password :<br>Confirm Password :<br>User Group :เล็อกกลุ่มผู้ใช้<br>Create Ac | - 💌 |
|--------------------------------------------------------------------------|---------------------------------------------------------------------------------------------------|-----|
|                                                                          |                                                                                                   |     |

ภาพ ข-19 หน้าจอสำหรับสร้างผู้ใช้